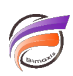

## Changer l'URL d'appel d'un portail

## Description

Dans notre exemple, on suppose que le répertoire d'installation de Diver Solution est celui proposé par défaut : *C:\DI\_Solution.* 

- Dans le répertoire C:\DI\_Solution\webapps, faire une copie du dossier existant Diveport et renommer la copie en DiveportXX
- Dans le répertoire C:\DI\_Solution\webdata, faire une copie du dossier existant Diveport et renommer la copie en DiveportXX
- Dans le répertoire d'installation du serveur d'application Tomcat C:\Program Files\Apache Software Foundation\Tomcat 6\conf\Catalina\Iocalhost

1- Faire une copie du fichier existant *diveport.xml* et renommer la copie en *diveportXX.xml*2- Ouvrir le fichier *diveportXX.xml* et corriger les liens suivants :

<Context docBase="C:\DI\_Solution\webapps\diveportXX\diveport-62.war" unpackWAR="false"> .....

<Parameter name="diveport.dataroot" value="C:\DI\_Solution\webdata\diveportXX" /> Enregistrer les modifications.

Vérifier le bon fonctionnement du portail en saisissant la même adresse web que précédemment en veillant cependant à changer à la fin de l'adresse *diveport* par *diveportXX* 

Les images s'afficheront correctement seulement si la portabilité des images a été préalablement effectuée. Pour en savoir plus, voir l'astuce à l'adresse suivante : <u>http://blog.difrance.com/?p=199</u>

## Tags

1. DivePort